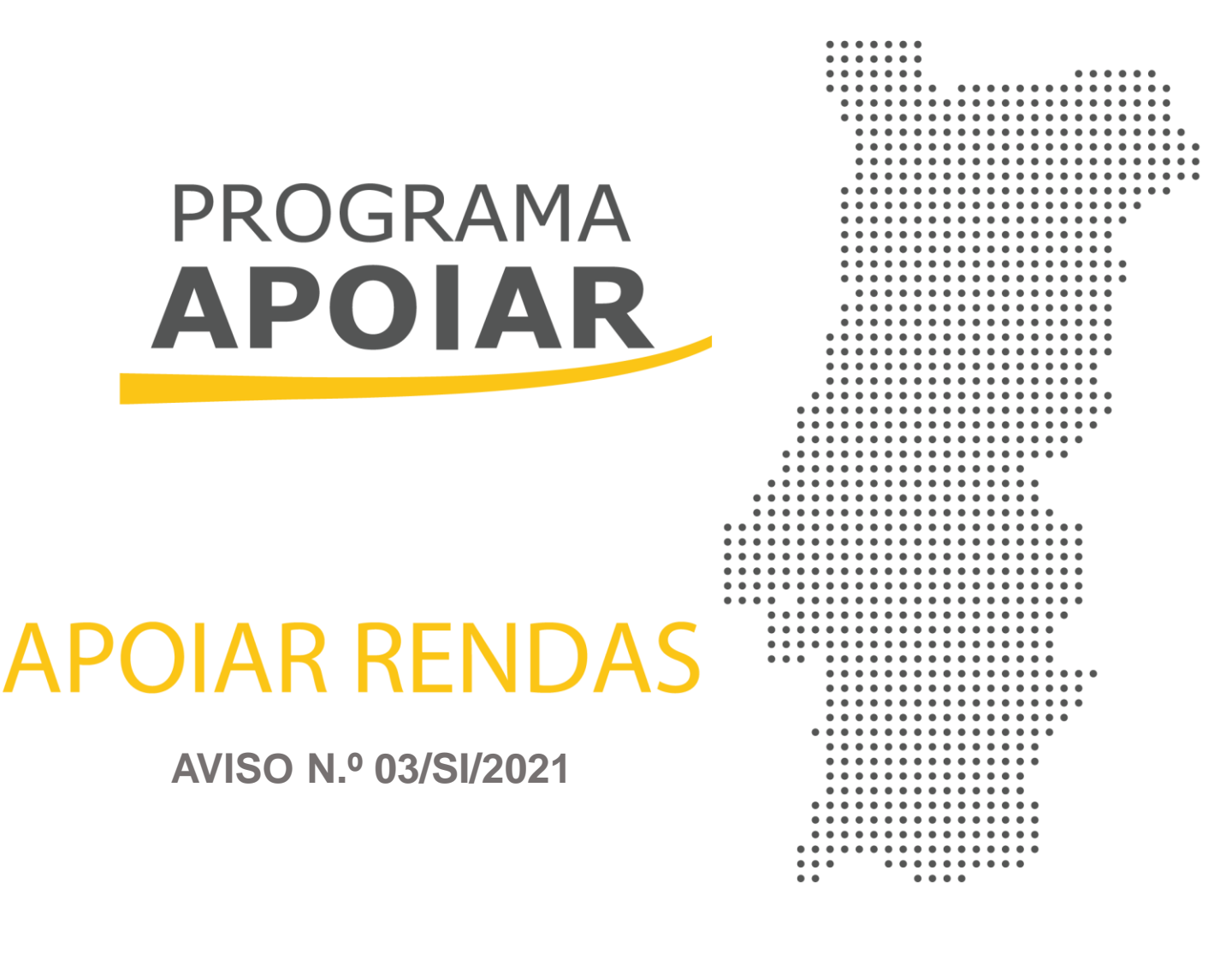

# Guia de Apoio ao Preenchimento do Formulário

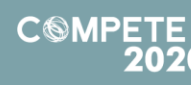

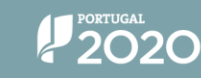

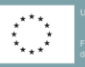

Fundo Europeu de Desenvolvimento Regional

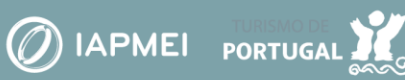

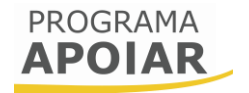

# Aviso 03/SI/2021

# Guia de apoio ao preenchimento do formulário de candidatura

# **APOIAR RENDAS**

06 de fevereiro de 2020

| FICHA TÉCNICA<br>COMPETE2020 | Programa Operacional Competitividade e Internacionalização  |
|------------------------------|-------------------------------------------------------------|
| DOCUMENTO                    | GUIA DE APOIO AO PREENCHIMENTO DO FORMULÁRIO DE CANDIDATURA |
| Execução                     | Сомрете 2020                                                |
| Publicação                   | 2021-02-06                                                  |
| Versão                       | V1                                                          |
|                              |                                                             |

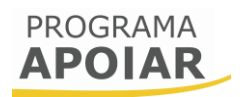

| Finalio                    | dade 3                                                                                                    |
|----------------------------|----------------------------------------------------------------------------------------------------|
| Ciclo d                    | de submissão de candidatura 4                                                                                                    |
| Aprese                     | entação de Desistência e submissão de nova candidatura7                                                                                                    |
| Instru                     | ções para o Preenchimento do Formulário8                                                                                                    |
| А.<br>В.<br>С.             | FUNCIONAMENTO GENÉRICO       8         VALIDAÇÃO E ENVIO DOS DADOS DA CANDIDATURA       9         SEQUÊNCIA DE PREENCHIMENTO DA CANDIDATURA       11                                                    |
| Página                     | a 0 - Parametrização12                                                                                                    |
| Página                     | a 1 - Declarações de compromisso13                                                                                                    |
| A.<br>A1.<br>Art           | CRITÉRIOS DE ELEGIBILIDADE DO BENEFICIÁRIO E CONDIÇÕES DE ACESSO                                                                                                    |
| A2.<br>A3.<br>B.           | . Critérios de elegibilidade aplicáveis a ENI com contabilidade organizada                                                                                                    |
| C.<br>C1.<br>C2.<br>qua    | DATA DE CONSTITUIÇÃO E DE INÍCIO DE ATIVIDADE E CAPITAIS PRÓPRIOS                                                                                                    |
| D.<br>Página               | Observações — No ambito das declarações de compromisso                                                                                                    |
| A.<br>B.<br>C.<br>D.       | Identificação do Beneficiário       18         Responsável Técnico pelo Projeto       18         Atividade Económica Principal do Beneficiário       19         Localização da Sede da Empresa       19 |
| Página                     | a 3 - Dados do Projeto20                                                                                                    |
| A.<br>B.<br>C.<br>D.<br>E. | DIMENSÃO DA EMPRESA                                                                                                    |
| F.                         | RESUMO DOS APOIOS                                                                                                    |

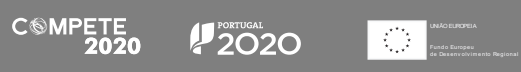

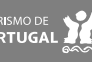

# Finalidade

Este guia tem por finalidade ajudar o beneficiário no preenchimento do formulário de candidatura à medida APOIAR RENDAS, não dispensando, nem substituindo, o estabelecido na regulamentação aplicável, nomeadamente:

- <u>Aviso n.º 03/SI/2021;</u>
- Programa APOIAR (COMPETE2020)
- <u>Regulamento APOIAR Portaria n.º 271-A/2020, de 24 de novembro;</u>
- Regulamento APOIAR (alterações) Portaria n.º 15-B/2021, de 15 de janeiro
- <u>Regulamento Geral dos FEEI Decreto-Lei n.º 159/2014, de 27 de outubro, na</u> <u>sua atual redação;</u>
- Portal do Portugal 2020;
- Entrada do Balcão2020;
- FAQ APOIAR RENDAS
- Acesso PAS 2.0 Beneficiário
- Acesso PAS 2.0 Contabilista Certificado

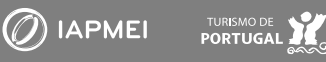

# Ciclo de submissão de candidatura

Antes de iniciar a submissão de candidatura, para além da recomendação de uma leitura atenta do Aviso e da legislação referida no ponto anterior, há pré-requisitos a ter em consideração:

- Ter certificação de PME atualizada (no site do IAPMEI existe uma plataforma para o efeito);
- 2. Efetuar o registo da entidade no Balcão 2020.

Caso ainda não esteja registado no Balcão 2020, deverá, então, proceder ao seu registo <u>aqui</u>. Pode ter acesso a <u>vídeos</u> explicativos sobre o processo de registo nesse portal.

Previamente ao registo no Balcão 2020 é necessário a Certificação PME. Se ainda não possui esta certificação, ou se a mesma não está atualizada, pode requerê-la no portal do IAPMEI, <u>aqui</u>.

Posteriormente deve aceder ao Balcão 2020 e selecionar o Aviso APOIAR RENDAS, cujo código é: Referência Balcão 2020 | SI-D6-2021-03

| PORTUGAL<br>2020 |                                                                                                    |                                                                                                    |
|------------------|----------------------------------------------------------------------------------------------------|----------------------------------------------------------------------------------------------------|
|                  | Bem-vindo(a) ao Balcão 2020<br>O Balde 2020 constitui o ponto de acesso aos Programas Operacionasis financiados pelos<br>FEEI (Fundos Europeus Estruturais e de Investimento) para todas as entidades que pretendam<br>candidatar a financiamento os seus projetos.                                                                                                    | O acesso ao Balcão 2020 é simples e fácil!                                                                                                    |
|                  | É aqui que encontra informação sobre os financiamentos disponíveis no periodo 2014-2020<br>e tudo o que deve saber sobre a apresentação da sua candidatura e o acompanhamento do<br>seu projeto nas suas diversas fases.                                                                                                    | Por favor insira os seus dados de acesso:<br>Utilizador                                                                                                    |
|                  | Very series         Outroatesine         With the series         With the series         Description         Series         Description         Description <t< td=""><td>Senha de Acesso<br/>Perdeu a sua senha? <u>Becuerce-a aoui</u><br/>Ainda não possui acesso? <u>Registe-se</u><br/>Iniciar Sessão<br/>O registo e autenticação no Baicão 2020 deve ser apenas efetuado pelo<br/>beneficiário <u>quando candidatar</u> o seu projeto. Nesse caso é criada a sua<br/>árar reservada, na qual poderá contar com um conjunto de<br/>funcionalidades, independencimente da naturaz do projeto, a Região ou<br/>o Programa Operacional a que pretende candidatar-se, com destaque<br/>para:</td></t<> | Senha de Acesso<br>Perdeu a sua senha? <u>Becuerce-a aoui</u><br>Ainda não possui acesso? <u>Registe-se</u><br>Iniciar Sessão<br>O registo e autenticação no Baicão 2020 deve ser apenas efetuado pelo<br>beneficiário <u>quando candidatar</u> o seu projeto. Nesse caso é criada a sua<br>árar reservada, na qual poderá contar com um conjunto de<br>funcionalidades, independencimente da naturaz do projeto, a Região ou<br>o Programa Operacional a que pretende candidatar-se, com destaque<br>para: |
|                  | Statis muis como se registrar e usar o batido através das<br>apresentações disponvises em t <u>Exer</u> r ou consulte as nossas<br>respostas às <u>Perquintas freguentes</u> .<br>Estamos ao seu dispor. <u>Contacte-nos</u> .                                                                                                    | <ul> <li>Submisisão de candidaturas</li> <li>Registro de contratarse procedimentos de contratação pública</li> <li>Pedidos de pagamento jadiantamento au reembolso</li> <li>Pedidos de programação</li> <li>Conta-corrente dos projetos</li> </ul>                                                                                                    |

No caso de já ter iniciado uma candidatura, ainda não submetida, e pretender alterála e concluí-la, é possível aceder diretamente à Plataforma de Acesso Simplificado -PAS (<u>https://pas.compete2020.gov.pt/pas2/acesso/app/LoginPAS.php</u>) utilizando a acreditação (login e password) da AT, Cartão de Cidadão/Chave Móvel Digital (quando

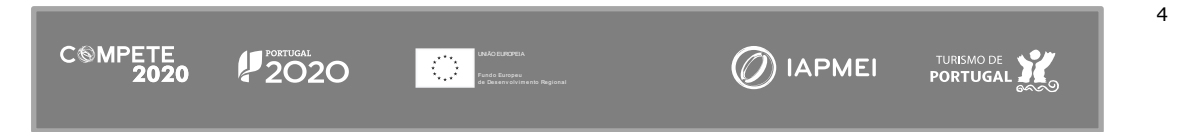

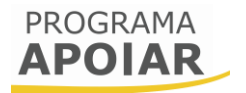

aplicável) ou as credenciais do Balcão 2020, para a gestão de todos os eventos da sua candidatura.

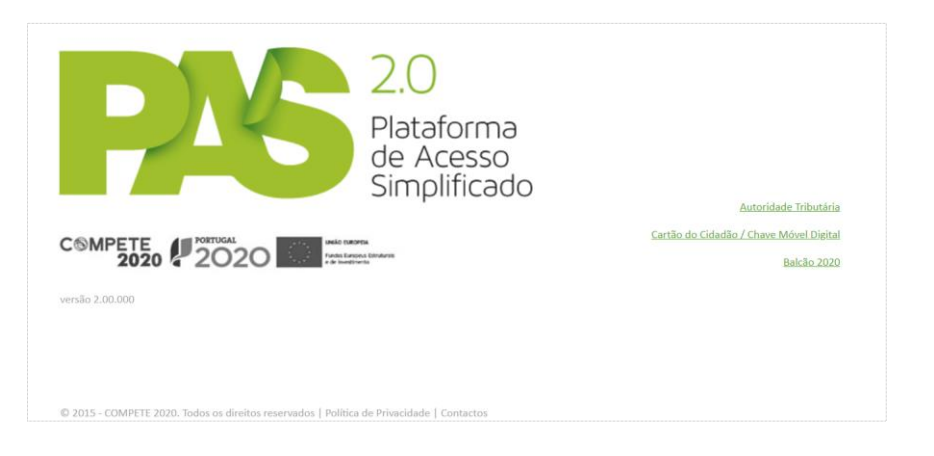

Depois de aceder com sucesso à PAS 2.0, terá acesso a uma página de entrada semelhante à seguinte, onde será identificada a candidatura em curso:

| P                    | 15          | 2.0<br>Plataforma<br>de Acesso<br>Simplificado |                        |                          |                  |                   |   |                                           |                                           |                                     | Sair    |               |
|----------------------|-------------|------------------------------------------------|------------------------|--------------------------|------------------|-------------------|---|-------------------------------------------|-------------------------------------------|-------------------------------------|---------|---------------|
| Projeto:<br>Sem aces | s associado | específico                                     |                        |                          |                  | Todos os projetos |   | Registo                                   | Histórico de<br>Utilização                | Dados<br>Atualizados da<br>Entidade | Acessos | Empresa Única |
|                      | _           | 2                                              | 1 pro                  | jeto                     |                  | Promotor/Lider    |   | Entidades<br>Incubação                    | acreditadas - "                           | Vales"                              |         |               |
| NIF                  | Nº          | Aviso                                          | Data Início*           | Estado*                  | Ref≅ Candidatura |                   |   | O ortunida<br>Oportunida<br>Indústria 4 ( | des de Internaci<br>des de Investiga<br>0 | onalização<br>ção                   |         |               |
|                      | 3           | Aviso 03/SI/2021 - APOIAR<br>Rendas            | 2021-02-05<br>2 candid | Em preparação<br>laturas |                  | 2                 | • | Comércio<br>Economia C                    | ïrcular                                   |                                     |         |               |

## Atenção:

Nesta página serão visíveis todas as candidaturas ativas do beneficiário. Para apagar candidaturas não intencionais, poderá carregar no X vermelho que surge do lado direito da candidatura pretendida.

Caso seja necessário dar acesso ao formulário ao Contabilista Certificado (CC) responsável pela contabilidade da Empresa, existe um acesso dedicado e exclusivo na Plataforma de Acesso Simplificado - <u>PAS CC</u> onde o Contabilista Certificado da empresa deve confirmar essa condição de acesso nos termos do presente aviso.

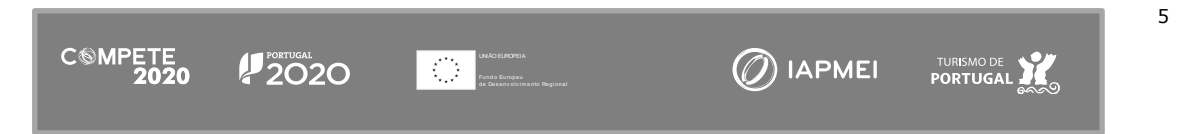

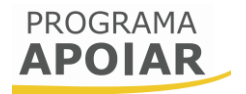

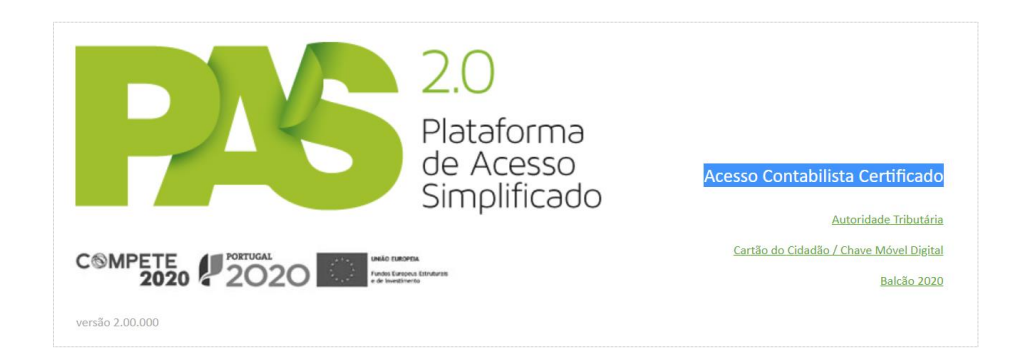

Na página 3 do formulário será disponibilizada, caso seja necessário, uma secção para preenchimento específico do Contabilista certificado, ficando este responsável pela submissão da candidatura.

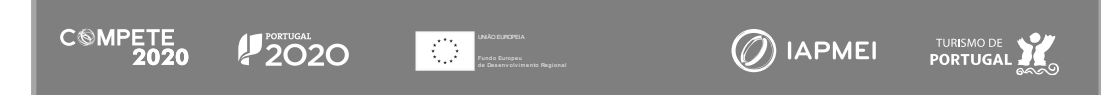

# Apresentação de Desistência e submissão de nova candidatura

Quando exista algum lapso no preenchimento da candidatura que seja determinante para a concessão e/ou apuramento do apoio, pode ser apresentada desistência e submetida nova candidatura, conforme o definido no Ponto 7 do aviso.

A desistência é formalizada diretamente na Plataforma de Acesso Simplificado - PAS no menu "Pedidos", devendo aceder à candidatura do Programa APOIAR (Quadro: Projetos associados à conta) e no menu "Pedidos", selecionar o tipo "Desistência". A desistência é irreversível e processada automaticamente sem qualquer análise.

| anio el 1938<br>O subspace del | NO BRANCES SCA.   |           |         |           | PROGRAMA<br>APOIAR                          |
|--------------------------------|-------------------|-----------|---------|-----------|---------------------------------------------|
| Avisos                         |                   |           |         | Eventos   |                                             |
| 2020-11-26 F                   | Receção da candid | atura     | Ok      | 020-11-26 | Receção da candidatura                      |
| Resumo                         | Candidatura       | Mensagens | Pedidos |           |                                             |
|                                |                   |           |         | © 2015    | - COMPETE 2020 - Todos os direitos reservad |

Deve ser tido em consideração que, sendo o processo de desistência irreversível, só poderá apresentar nova candidatura até à confirmação do termo de aceitação, e que, conforme previsto no ponto 11 do Aviso, sendo o Aviso encerrado automaticamente com o esgotamento da dotação, pode dar-se o caso de eventualmente acontecer entre a apresentação da desistência e a submissão da nova candidatura.

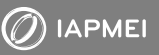

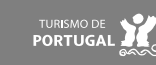

# Instruções para o Preenchimento do Formulário

# A. Funcionamento genérico

Durante o preenchimento do formulário é recomendável gravar os dados à medida que estes são inseridos. O mecanismo que permite a gravação dos dados não é automático e pode ser ativado de duas maneiras:

- (a) Pressionando no botão Guardar, disponível no canto superior direito do formulário;
- (b) Ou pressionando o botão **Validar**, que permite não só validar os dados inseridos, indicar quais estão em falta como permite igualmente gravar esses dados, mesmo que validação não os considere corretos;
- (c) O botão **Submeter Submeter**, que permitirá ao beneficiário ou ao Contabilista Certificado (consoante a situação)<sup>1</sup> submeter a candidatura.

| PROGRAMA<br>APOIAR                                  |                             | 20 C Submeter                                                                                                    |
|-----------------------------------------------------|-----------------------------|----------------------------------------------------------------------------------------------------|
| Parametrização                                      | Demonstration               |                                                                                                    |
| Critérios de elegibilidade e<br>condições de acesso | Parametrização              |                                                                                                    |
| Caracterização do beneficiário                      | Código                      | 2021-SI-01                                                                                                    |
| Dados do projeto                                    | Designação                  | Apoiar+Simples                                                                                                    |
|                                                     | Programa Operacional        | Programa Operacional Temático Competitividade e Internacionalização                                                       |
|                                                     | Objetivo Temático           | OT 3 - Reforçar a Competitividade das PME                                                                                 |
|                                                     | Prioridade de Investimento  | PI 3.3 - Concessão de apoio à criação e ao alargamento de capacidades avançadas de desenvolvimento de produtos e serviços |
|                                                     | Tipologia de Intervenção    | TI D6 - CRII - Incentivos à liquidez - APOIAR                                                                             |
|                                                     | Beneficiário                |                                                                                                    |
|                                                     | Localização do Projeto      |                                                                                                    |
|                                                     | Formulário em Preenchimento |                                                                                                    |

Assim, é muito importante que, sempre que seja terminado o preenchimento de uma página, esta seja **guardada e validada.** 

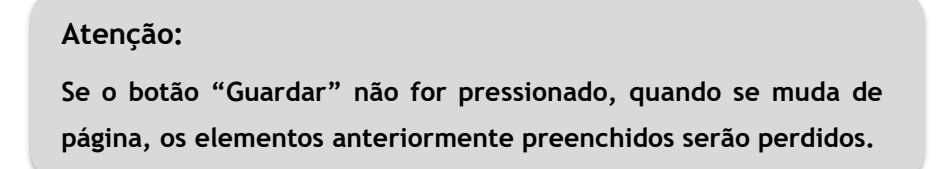

<sup>&</sup>lt;sup>1</sup> A responsabilidade de submissão da candidatura depende do cumprimento dos critérios de elegibilidade, nomeadamente capitais próprios positivos, ou comprovação de que não se trata de uma empresa em dificuldade, por exemplo. Esta situação é explicada no guia, nos capítulos dedicados às páginas 2 e 3 do formulário.

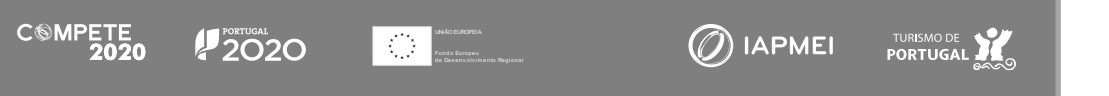

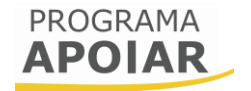

500015175

Beneficiário

A submissão da candidatura apenas irá ocorrer, depois de terminar de validar os dados (e proceder às correções dos erros identificados), e pressionar o botão

Submeter.

Quando terminar o preenchimento do formulário, poderá sair para a PAS 2.0 pressionando no botão **Sair** (a verde na imagem).

## B. Validação e envio dos dados da candidatura

Como explicado no ponto anterior, o botão **Validar** acumula as funções de gravação e validação dos dados inseridos. Mas o formulário procede a algumas validações de forma automática, sendo que, quando se verifique existirem inconformidades, essas serão destacadas com a cor amarela, como é visível no exemplo seguinte:

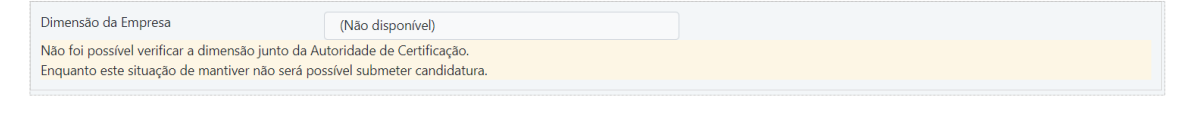

| PROGRAMA<br>APOIAR                                  |                                                             | ORTUGAL<br>2020 Web cutoren<br>Funda Europen Stindurals<br>• de Investmento                                                                             | O Beneficiá                                                                                                    | irio 🕞 |
|-----------------------------------------------------|-------------------------------------------------------------|----------------------------------------------------------------------------------------------------|----------------------------------------------------------------------------------------------------|--------|
|                                                     |                                                             |                                                                                                    | Guardar Validar Subm                                                                                                | neter  |
| Parametrização                                      | Critérios de elegib                                         | Formulário Apoiar Rendas                                                                                                    |                                                                                                    |        |
| Critérios de elegibilidade e<br>condições de acesso |                                                             | Critérios de elegibilidade do beneficiário e condições de acesso                                                                                        | Ê 🔨                                                                                                    |        |
| Caracterização do beneficiário                      | validação nos termos c                                      | Declarações (2) : Preenchimento obligatorio                                                                                                    |                                                                                                    |        |
| Dados do projeto                                    | Estar legalmente constituíd                                 | Declarações (3) : Preenchimento obrigatório                                                                                                    |                                                                                                    |        |
|                                                     | Não ter cessado a atividade                                 | Declarações (4) : Preenchimento obrigatório                                                                                                    |                                                                                                    |        |
|                                                     |                                                             | Declarações (5) ou Declarações (Capitalização) : Preenchimento                                                                                          |                                                                                                    |        |
|                                                     | Declaro, sob compromisso                                    | obligatorio                                                                                                    |                                                                                                    |        |
|                                                     | Declaro, sob compromisso                                    | Declarações (6) : Preenchimento obrigatório                                                                                                    | igo da Insolvências e Recuperações da Empresa, e não ter                                                            |        |
|                                                     | Possuir capitais próprios po                                | Declarações (7) : Preenchimento obrigatório                                                                                                    | iam iniciado a atividade após 1 de janeiro 2019, ou demonstrar                                                      |        |
|                                                     | evidências de capitalização<br>Contabilista Certificado, qu | Declarações (8) : Preenchimento obrigatório                                                                                                    | s e/ou prestações suplementares de capital), validadas por<br>pro de 2019                                           |        |
|                                                     | Ter a situação regularizada                                 | Declarações (11) : Preenchimento obrigatório                                                                                                    | struturais de Investimento (FEEI)                                                                                   |        |
|                                                     | Ter a situação tributária e c                               | Declarações adicionais (1) : Preenchimento obrigatório                                                                                                  | ança social                                                                                                    |        |
|                                                     | Para efeitos de comprovaçã<br>Autoridade Tributária         | Declarações adicionais (2) : Preenchimento obrigatório                                                                                                  | da faturação comunicada através do e-Fatura junto da                                                                |        |
|                                                     | Ser arrendatário num contr<br>relativamente ao qual, à da   | Declarações adicionais (4) : Preenchimento obrigatório                                                                                                  | nças, com início em data anterior a 13 de março de 2020 e<br>trato.                                                 |        |
|                                                     | Declarações adicionais                                      |                                                                                                    |                                                                                                    |        |
|                                                     | Declaro que autorizo a utili<br>nos termos do presente Av   | Identificação do Beneficiário<br>Não existem erros                                                                                                    | ssários da sua avaliação, decisão, controlo e acompanhamento,<br>alidades e salvaguardando o sigilo para o exterior |        |
|                                                     | Declaro que todas as inforr                                 | Responsável técnico pelo projeto                                                                                                    | •                                                                                                    |        |
|                                                     | Declaro cumprir as obrigaç<br>2016/679 do Parlamento E      | Fechar                                                                                                    | l de Proteção de Dados, aprovado pelo Regulamento (UE)<br>constantes do presente formulário de candidatura          |        |
|                                                     | Tomei conhecimento e decla<br>no Regulamento do Prograr     | aro cumprir ou estar em condições de cumprir nos prazos fixados os critério:<br>na APOIAR e presente Aviso, sob pena de operar a caducidade e consequen | s de elegibilidade do beneficiário e condições de acesso previstas<br>te anulação da candidatura                    |        |

Para além da validação automática de alguns campos, o beneficiário pode, pressionado o botão "Validar", gerar uma lista de erros ou omissões no preenchimento e ter a indicação de quaisquer informações em falta ou incorretamente preenchidas.

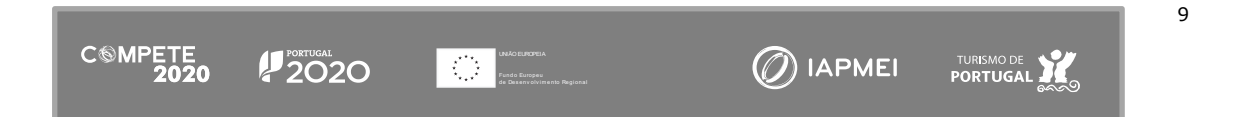

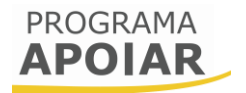

Resultando desse processo de validação, o formulário destaca os campos onde o preenchimento deve ocorrer (assinalando-os com uma margem vermelha), como se poder ver na imagem seguinte:

| Responsável técnico pelo projeto - tem de ser um quadro da empresa |  |                        |  |  |  |  |  |  |
|--------------------------------------------------------------------|--|------------------------|--|--|--|--|--|--|
| Nome                                                               |  | Telefone               |  |  |  |  |  |  |
| Campo obrigatório!                                                 |  | Campo obrigatório!     |  |  |  |  |  |  |
| E-Mail                                                             |  | Função no beneficiário |  |  |  |  |  |  |
| Campo obrigatório!                                                 |  | Campo obrigatório!     |  |  |  |  |  |  |

Se um dos campos assinalados for preenchido, deixa de ser assinalado com essa

| Responsável técnico pelo p | rojeto - tem de ser um quadro da empresa |                        |  |
|----------------------------|------------------------------------------|------------------------|--|
| Nome                       |                                          | Telefone               |  |
| Campo obrigatóriol         |                                          | Campo obrigatório!     |  |
| E-Mail                     | teste@testes.pt                          | Função no beneficiário |  |
|                            |                                          | Campo obrigatóriol     |  |

margem vermelha.

No entanto, isto não significa que o campo esteja corretamente preenchido, pelo que, novamente, deverá ser pressionado o botão "Validar" para confirmar a correção desse preenchimento.

| PROGRAMA<br>APOIAR             | C®MPETE 2020                                              | PORTUGAL<br>2020 Point Engens Structures<br>*d Investment                                                                                                  | O Beneficiário                                                                                                    |
|--------------------------------|-----------------------------------------------------------|----------------------------------------------------------------------------------------------------|----------------------------------------------------------------------------------------------------|
|                                |                                                           |                                                                                                    | Guardar Validar Submeter                                                                                           |
| Parametrização                 | Cuitánico do clonibi                                      | lidada da kanafisiária a candiaños da acces                                                                                                    | 7                                                                                                    |
| Critérios de elegibilidade e   | Criterios de elegior                                      | iluade do beneficiano e condições de acesso                                                                                                    | ,                                                                                                    |
| condições de acesso            | Validação pos tormos a                                    |                                                                                                    | _                                                                                                    |
| Caracterização do beneficiário | validação nos termos c                                    | Formulário Apoiar Rendas                                                                                                    |                                                                                                    |
| Dados do projeto               | Estar legalmente constituíd                               | Critérios de elegibilidade do beneficiário e condições de acesso                                                                                           |                                                                                                    |
|                                | Não ter cessado a atividade                               | Não existem erros                                                                                                    | <u> </u>                                                                                                    |
|                                |                                                           | Identificação do Beneficiário                                                                                                    |                                                                                                    |
|                                | Declaro, sob compromisso                                  | Não existem erros                                                                                                    |                                                                                                    |
|                                | Declaro, sob compromisso                                  | Responsável técnico pelo projeto                                                                                                    | igo da Insolvências e Recuperações da Empresa, e não ter 🛛 👘                                                       |
|                                | beneficiado dos auxílios de                               | Não existem erros                                                                                                    |                                                                                                    |
|                                | Possuir capitais próprios po                              |                                                                                                    | iam iniciado a atividade após 1 de janeiro 2019, ou demonstrar                                                     |
|                                | evidências de capitalização                               | Localização da sede                                                                                                    | s e/ou prestações suplementares de capital), validadas por                                                         |
|                                | Contabilista Certificado, qu                              | Não existem erros                                                                                                    | pro de 2019                                                                                                    |
|                                | Ter a situação regularizada                               | Dados do projeto                                                                                                    | struturais de Investimento (FEEI)                                                                                  |
|                                |                                                           | Não existem erros                                                                                                    |                                                                                                    |
|                                | Ter a situação tributária e c                             |                                                                                                    | ança social                                                                                                    |
|                                | · · · · · · · · · · · · · · · · · · ·                     | Estabelecimentos                                                                                                    |                                                                                                    |
|                                | Para efeitos de comprovaça<br>Autoridade Tributária       | Não existem erros                                                                                                    | da faturação comunicada através do e-Fatura junto da                                                               |
|                                | Ser arrendatário num contr                                | Capitalização e rácios                                                                                                    | nças, com início em data anterior a 13 de marco de 2020 e                                                          |
|                                | relativamente ao qual, à da                               | Não existem erros                                                                                                    | trato.                                                                                                    |
|                                | Declarações adicionais                                    |                                                                                                    |                                                                                                    |
|                                | Declaro que autorizo a utili<br>nos termos do presente Av | Fechar                                                                                                    | ssários da sua avaliação, decisão, controlo e acompanhamento.                                                      |
|                                | Declaro que todas as inform                               | nações constantes neste formulário são verdadeiras                                                                                                    |                                                                                                    |
|                                | Declaro cumprir as obrigaçã<br>2016/679 do Parlamento Eu  | Ses relativas ao Tratamento de dados pessoais, nos termos do Regulamento G<br>iropeu e do Conselho, de 27 de abril de 2016, relativamente aos dados pessoa | ieral de Proteção de Dados, aprovado pelo Regulamento (UE)<br>ais constantes do presente formulário de candidatura |
|                                | Tomei conhecimento e decl<br>no Regulamento do Progra     | aro cumprir ou estar em condições de cumprir nos prazos fixados os critérios<br>ma APOIAR e presente Aviso, sob pena de operar a caducidade e consequente  | de elegibilidade do beneficiário e condições de acesso previstas e anulação da candidatura                         |

Se, após pressionar o botão **Validar** não existirem erros, a lista volta a gerar uma lista com os campos, desta vez dando a indicação de que não há erros identificados.

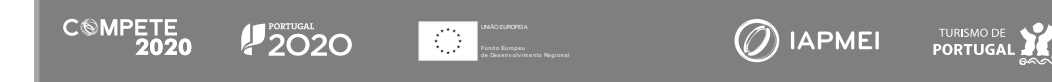

11

Durante o preenchimento do formulário será possível identificar campos que se encontram pré-preenchidos, não sendo possível alterá-los.

## Atenção:

A verificação efetuada pelo formulário, não valida a qualidade dos dados, isto é, se estes são os dados correspondentes ao NIF do beneficiário, deverá confirmar esses dados antes de concluir o preenchimento.

| PROGRAMA<br>APOIAR                                  | C®MPETE<br>2020              | PORTUGAL<br>2020 Constant<br>a transfer | A<br>Distolurati<br>Dis     | Beneficiário @<br>Guardar Validar Submeter |
|-----------------------------------------------------|------------------------------|-----------------------------------------|-----------------------------|--------------------------------------------|
| Parametrização                                      |                              |                                         |                             |                                            |
| Critérios de elegibilidade e<br>condições de acesso | Caracterização               | do beneficiario                         |                             |                                            |
| Caracterização do beneficiário                      | Identificação do Benefic     | iário                                   |                             |                                            |
| Dados do projeto                                    | Nº de Identificação Fiscal   |                                         |                             |                                            |
|                                                     | Nome ou Designação<br>Social |                                         |                             |                                            |
|                                                     | Morada (Sede Social)         |                                         |                             |                                            |
|                                                     | Localidade                   |                                         | Código Postal               |                                            |
|                                                     | Distrito                     |                                         | Concelho                    |                                            |
|                                                     | Telefone(s)                  |                                         | E-Mail                      |                                            |
|                                                     |                              |                                         | Página Internet             |                                            |
|                                                     | Natureza Jurídica            | Empresário em nome individual           | Data de Início de Atividade |                                            |

No entanto, se for necessário corrigir alguma informação, deverá aceder ao **Balcão 2020**, aos dados da entidade, por exemplo, e corrigir a informação que não esteja atualizada.

## Atenção:

Qualquer alteração que seja feita na plataforma SICAE, na Segurança Social, na Autoridade Tributária e ou no Balcão 2020 não se reflete de forma imediata no formulário, podendo demorar algumas horas ou mesmo dias até ser refletida.

## C. Sequência de preenchimento da candidatura

O fluxograma seguinte pretende evidenciar a sequência de preenchimento do formulário e os elementos aos quais o beneficiário deve prestar atenção, antes da submissão da candidatura.

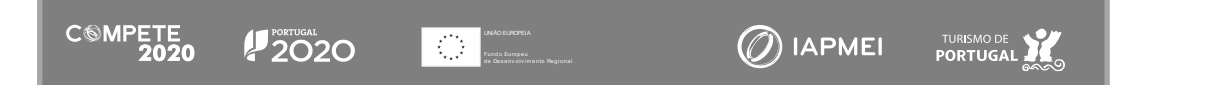

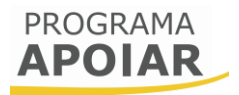

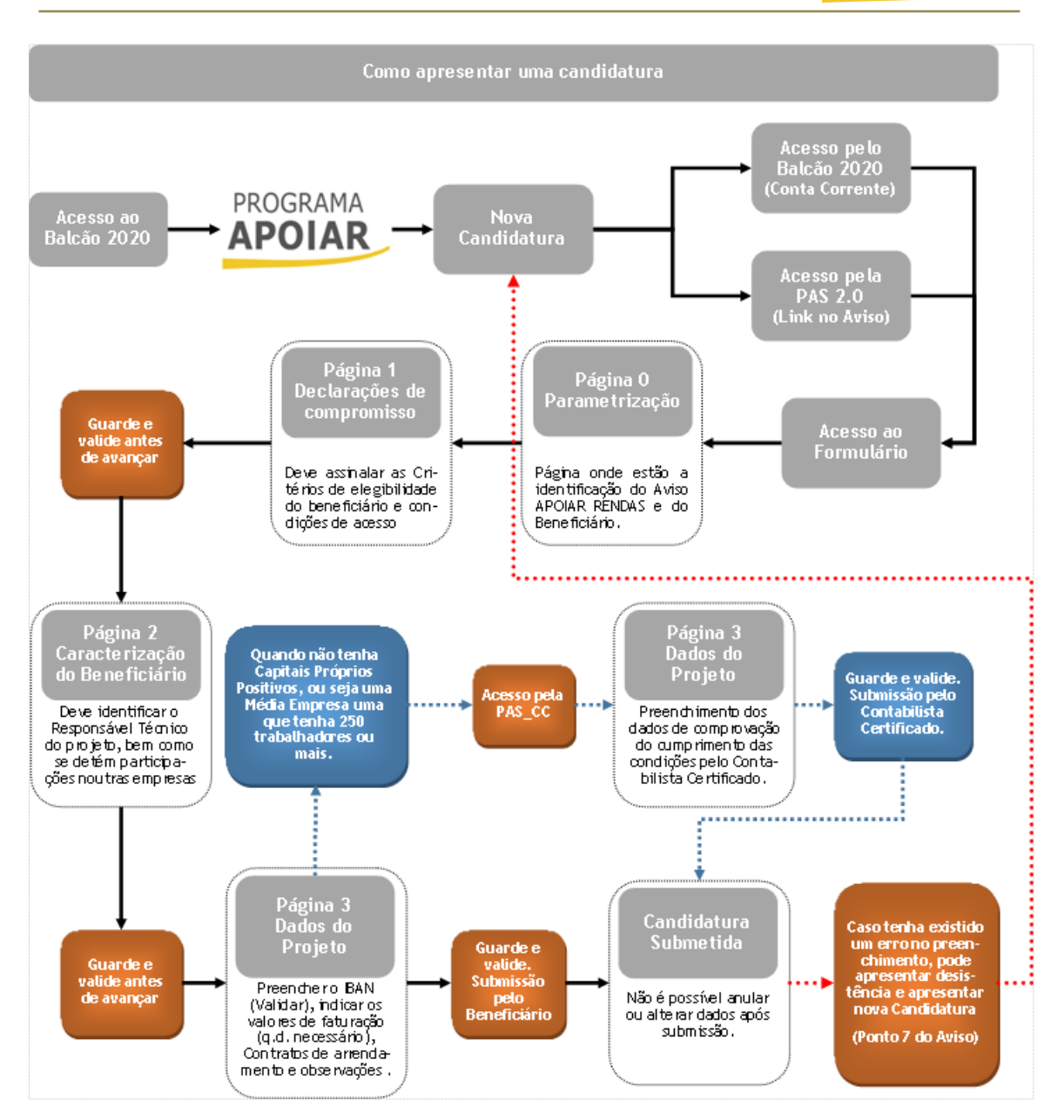

# Página 0 - Parametrização

Os campos desta página destinam-se à identificação da candidatura (dados do Aviso e do beneficiário), sendo meramente informativo.

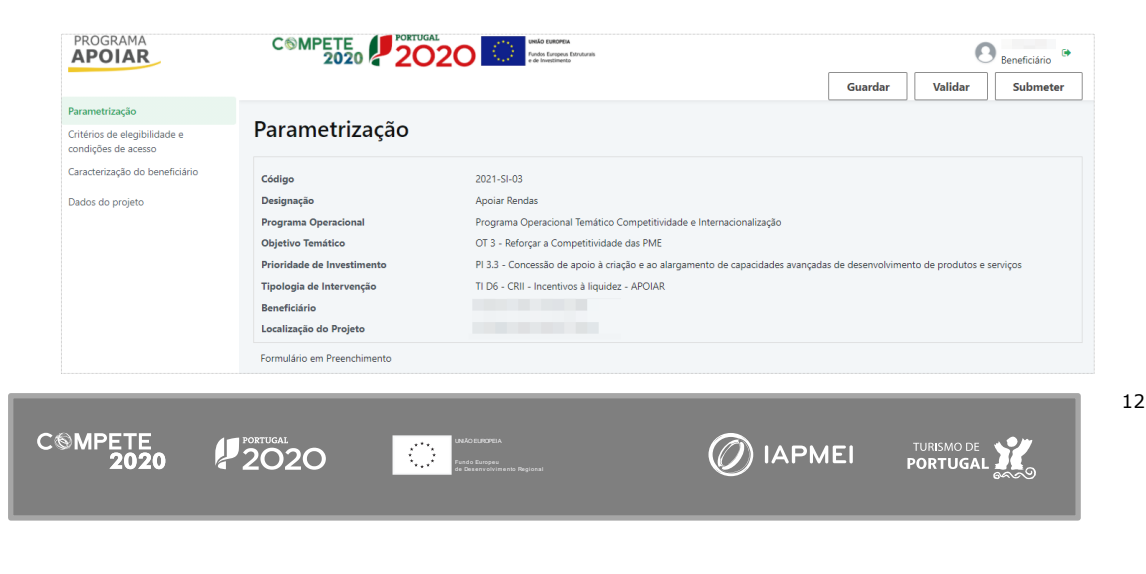

# Página 1 - Declarações de compromisso

# A. Critérios de elegibilidade do beneficiário e condições de acesso

Nesta página deverão ser assinaladas as declarações referentes aos "Critérios de Elegibilidade do Beneficiário e Condições de Acesso" as quais correspondem a declarações de cumprimento sob compromisso de honra e aos critérios de elegibilidade exigidos no artigo 13.ºB do Regulamento APOIAR, aprovado pela Portaria n.º 15-B/2021, de 15 de janeiro.

# A1. Critérios de elegibilidade aplicáveis a empresas de qualquer dimensão previstas no Artigo n.º 13.º B

| Critérios de elegibilidade do beneficiário e condições de acesso                                                                                                    |  |
|----------------------------------------------------------------------------------------------------|--|
| Validação nos termos do artigo 13 -B do Regulamento do Programa Apoiar                                                                                                    |  |
| Estar legalmente constituído a 01 de Janeiro de 2020                                                                                                    |  |
| Não ter cessado a atividade junto da Autoridade Tributária                                                                                                    |  |
| Declaro, sob compromisso de honra, dispor de contabilidade organizada, nos termos da legislação aplicável                                                                                                    |  |
| Declaro, sob compromisso de honra, não ter sido objeto de um processo de insolvência, nos termos do Código da Insolvências e Recuperações da Empresa, e não ter<br>beneficiado dos auxílios de emergência ou auxílios à reestruturação                                                                                                    |  |
| Possuir capitais próprios positivos à data de 31 de dezembro de 2019, exceto no caso de empresas que tenham iniciado a atividade após 1 de janeiro 2019, ou demonstrar<br>evidências de capitalização, através de novas entradas de capital (capital social, incorporação de suprimentos e/ou prestações suplementares de capital), validadas por<br>Contabilista Certificado, que permita anular o valor negativo dos capitais próprios existentes a 31 de dezembro de 2019 |  |
| Ter a situação regularizada em matéria de reposições, no âmbito dos financiamentos dos Fundos Europeus Estruturais de Investimento (FEEI)                                                                                                    |  |
| Ter a situação tributária e contributiva regularizada perante, respetivamente, a administração fiscal e a segurança social                                                                                                    |  |
| Para efeitos de comprovação da diminuição da faturação da empresa, autorizo que procedam à verificação da faturação comunicada através do e-Fatura junto da<br>Autoridade Tributária                                                                                                    |  |
| Ser arrendatário num contrato de arrendamento para fins não habitacionais, comunicado no Portal das Finanças, com início em data anterior a 13 de março de 2020 e<br>relativamente ao qual, à data da candidatura, não exista ou seja ineficaz qualquer causa de cessação do contrato.                                                                                                    |  |

Desta lista, duas das declarações são tratadas automaticamente pelo sistema, não necessitando de qualquer ação por parte do Beneficiário:

- i. A declaração sobre estar legalmente constituído em 01 de janeiro de 2020", e
- ii. Possuir capitais próprios positivos à data de 31 de dezembro de 2019, exceto no caso de empresas que tenham iniciado a atividade após 1 de janeiro 2019, ou demonstrar evidências de capitalização, através de novas entradas de capital (capital social, incorporação de suprimentos e/ou prestações suplementares de capital), validadas por Contabilista Certificado, que permita anular o valor negativo dos capitais próprios existentes a 31 de dezembro de 2019

No entanto se o beneficiário não apresentar Capitais próprios positivos (ver ponto C) será apresentada uma nova declaração indicando:

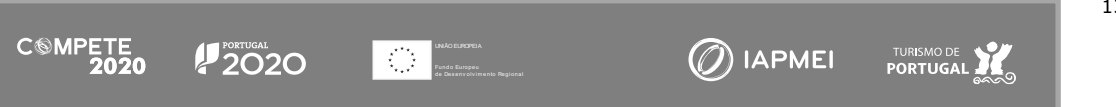

 "Capitalização, através de novas entradas de capital (capital social, incorporação de suprimentos e/ou prestações suplementares de capital). O valor da capitalização deverá ser indicado pelo Contabilista Certificado"

| Capitalização, através de novas entradas de capital (capital social, incorporação de suprimentos |
|--------------------------------------------------------------------------------------------------|
| e/ou prestações suplementares de capital)                                                        |
| O valor da capitalização deverá ser indicado pelo Contabilista Certificado                       |

Com esta declaração, e depois desta ser assinalada, é disponibilizada uma secção específica para o Contabilista Certificado, onde este poderá inserir os elementos necessários para justificar o cumprimento da condição de acesso.

Neste caso, a responsabilidade de submissão da candidatura, que normalmente é do Beneficiário, passa a ser responsabilidade do Contabilista Certificado.

Atenção:

Quando haja necessidade de intervenção do Contabilista Certificado, a responsabilidade de submissão da candidatura, que normalmente é do Beneficiário, passa para a sua responsabilidade (CC).

## A2. Critérios de elegibilidade aplicáveis a ENI com contabilidade organizada

| lidação nos termos do artigo 13 -B do Regulamento do Programa Apoiar                                                                                                    |  |
|----------------------------------------------------------------------------------------------------|--|
| Estar legalmente constituído a 01 de Janeiro de 2020                                                                                                    |  |
| Não ter cessado a atividade junto da Autoridade Tributária                                                                                                    |  |
| Declaro, sob compromisso de honra, dispor de contabilidade organizada, nos termos da legislação aplicável                                                                                                    |  |
| Declaro, sob compromisso de honra, não ter sido objeto de um processo de insolvência, nos termos do Código da Insolvências e Recuperações da Empresa, e não ter<br>beneficiado dos auxílios de emergência ou auxílios à reestruturação                                                                                                    |  |
| Possuir capitais próprios positivos à data de 31 de dezembro de 2019, exceto no caso de empresas que tenham iniciado a atividade após 1 de janeiro 2019, ou demonstrar<br>evidências de capitalização, através de novas entradas de capital (capital social, incorporação de suprimentos e/ou prestações suplementares de capital), validadas por<br>Contabilista Certificado, que permita anular o valor negativo dos capitais próprios existentes a 31 de dezembro de 2019 |  |
| Ter a situação regularizada em matéria de reposições, no âmbito dos financiamentos dos Fundos Europeus Estruturais de Investimento (FEEI)                                                                                                    |  |
| Ter a situação tributária e contributiva regularizada perante, respetivamente, a administração fiscal e a segurança social                                                                                                    |  |
| Para efeitos de comprovação da diminuição da faturação da empresa, a que procedam à verificação da faturação comunicada através do e-Fatura junto da Autoridade Tributária                                                                                                    |  |
| Tem contabilidade organizada? Sim 🖌 Não                                                                                                    |  |
| Ser arrendatário num contrato de arrendamento para fins não habitacionais, comunicado no Portal das Finanças, com início em data anterior a 13 de março de 2020 e<br>relativamente ao qual, à data da candidatura, não exista ou seja ineficaz qualquer causa de cessação do contrato.                                                                                                    |  |

Quando o beneficiário for um Empresário em Nome Individual (ENI), **com contabilidade organizada**, está obrigado a cumprir os mesmos critérios de elegibilidade que uma

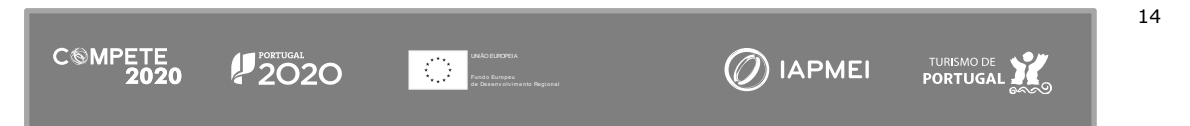

empresa, incluindo possuir capitais próprios positivos, pelo que se necessário, a submissão do formulário de candidatura será uma responsabilidade do CC e não do beneficiário.

# A3. Critérios de elegibilidade aplicáveis a ENI sem contabilidade organizada.

| Critérios de elegibilidade do beneficiário e condições de acesso                                                                                                    |      |
|----------------------------------------------------------------------------------------------------|------|
| Validação nos termos do artigo 13 -B do Regulamento do Programa Apoiar                                                                                                    |      |
| Estar legalmente constituído a 01 de Janeiro de 2020                                                                                                    |      |
| Não ter cessado a atividade junto da Autoridade Tributária                                                                                                    |      |
| Ter a situação regularizada em matéria de reposições, no âmbito dos financiamentos dos Fundos Europeus Estruturais de Investimento (FEEI)                                                                                                    |      |
| Ter a situação tributária e contributiva regularizada perante, respetivamente, a administração fiscal e a segurança social                                                                                                    |      |
| Para efeitos de comprovação da diminuição da faturação da empresa, autorizo que procesto verificação da faturação comunicada através do e-Fatura junto da Autoridade Tributária                                                                                                    |      |
| Tem contabilidade organizada? Sim Não 🗸                                                                                                    |      |
| Ter trabalhadores por conta de outrem a cargo para além do empresário em nome individual                                                                                                    |      |
| Ser arrendatário num contrato de arrendamento para fins não habitacionais, comunicado no Portal das Finanças, com início em data anterior a 13 de março de 20<br>relativamente ao qual, à data da candidatura, não exista ou seja ineficaz qualquer causa de cessação do contrato. | 20 e |

Quando o Beneficiário seja um Empresário em Nome Individual (ENI), **sem contabilidade organizada**, não está obrigado a cumprir os mesmos critérios de elegibilidade que uma empresa, incluindo possuir capitais próprios positivos, não sendo disponibilizada essa opção.

Tem, no entanto, de indicar o cumprimento de outra condição específica, nomeadamente:

 "Ter trabalhadores por conta de outrem a cargo para além do empresário em nome individual"

## B. Declarações Adicionais

Deverão, ainda, ser assinaladas as seguintes declarações adicionais, que respeitam a declarações de cumprimento das obrigações de tratamento de dados pessoas, o cumprimento das condições de elegibilidade e de acesso, a autorização para utilização dos dados no âmbito do aviso, e a declaração de que todas a informações são verdadeiras.

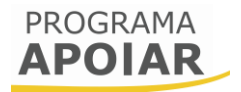

| Declaro que autorizo a utilização dos dados constantes desta candidatura exclusivamente para os atos necessários da sua avaliação, decisão, controlo e acompanhamento,<br>nos termos do presente Aviso e pelas entidades nele identificadas, não podendo ser utilizada para outras finalidades e salvaguardando o sigilo para o exterior |  |
|----------------------------------------------------------------------------------------------------|--|
| Declaro que todas as informações constantes neste formulário são verdadeiras                                                                                                    |  |
| Declaro cumprir as obrigações relativas ao Tratamento de dados pessoais, nos termos do Regulamento Geral de Proteção de Dados, aprovado pelo Regulamento (UE)<br>2016/679 do Parlamento Europeu e do Conselho, de 27 de abril de 2016, relativamente aos dados pessoais constantes do presente formulário de candidatura                 |  |
| Tomei conhecimento e declaro cumprir ou estar em condições de cumprir nos prazos fixados os critérios de elegibilidade do beneficiário e condições de acesso previstas<br>no Regulamento do Programa APOIAR e presente Aviso, sob pena de operar a caducidade e consequente anulação da candidatura                                      |  |

# C. Data de constituição e de início de atividade e Capitais Próprios

Nesta seção consta a informação sobre a data de início de atividade do beneficiário, a qual se encontra pré-preenchida, quando se trate de um Empresário em nome individual (ENI) sem contabilidade organizada.

Quando se trate de um ENI com contabilidade organizada, uma empresa de dimensão micro, pequena ou média, ou uma empresa que empregue 250 ou mais trabalhadores, é igualmente solicitada a data de constituição e o Capital próprio em 2019, sendo este último campo editável.

## C1. Empresário em nome Individual (ENI) sem contabilidade organizada

Quando o beneficiário for um ENI sem contabilidade organizada apenas será apresentada a data de início de atividade.

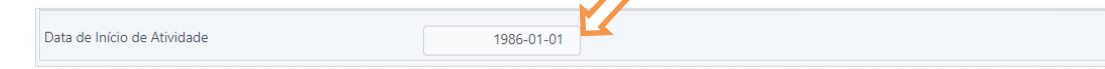

### Atenção:

Quando a data de Início da atividade presente nos dados da entidade do Balcão 2020, não esteja conforme o declarado na Autoridade Tributária, este elemento deverá ser ajustado no Balção 2020.

# C2. Empresário em nome Individual (ENI) com contabilidade organizada e empresas de qualquer dimensão

No entanto quando se trate de uma empresa, independentemente da sua dimensão, ou de um ENI com contabilidade organizada, são apresentadas as datas de constituição e de início de atividade. Essas datas apenas são alteráveis no Balcão 2020.

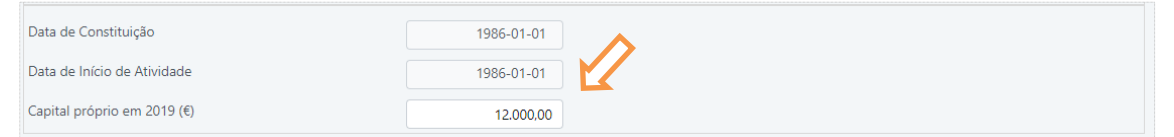

Por outro lado, o campo "Capital Próprio em 2019 (€)" é editável.

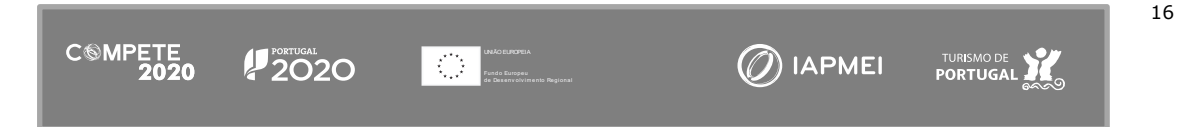

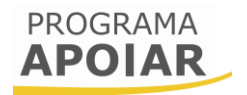

Caso o valor nele inscrito seja negativo, (Capitais Próprios negativos), como explicado no ponto A, será disponibilizada uma secção específica para o Contabilista Certificado, onde este poderá inserir os elementos necessários para justificar ao cumprimento do critério de acesso pelo beneficiário.

## D. Observações – No âmbito das declarações de compromisso

Se considerar necessário, o beneficiário pode indicar quaisquer questões, apontamentos ou observações que entender serem oportunas, como complemento às declarações de cumprimento dos Critérios de elegibilidade do beneficiário e condições de acesso.

Observações - No âmbito das declarações de compromisso

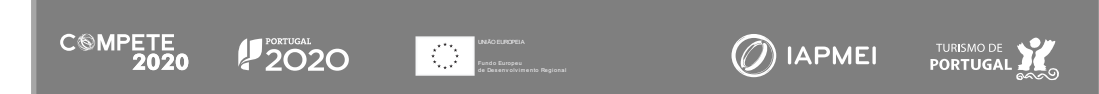

# Página 2 - Caracterização do Beneficiário

# A. Identificação do Beneficiário

Nestes campos constam dados relativos ao beneficiário, que já se encontram prépreenchidos, não sendo suscetíveis de edição/alteração por parte do utilizador. No entanto se houver dados que necessitem de ser atualizados, o beneficiário poderá verificar e corrigir previamente os dados no Balcão 2020, devendo confirmar se essas alterações já foram atualizadas no formulário de candidatura.

| Caracterização               | do beneficiário               |                             |            |
|------------------------------|-------------------------------|-----------------------------|------------|
| Identificação do Benefi      | ciário                        |                             |            |
| Nº de Identificação Fiscal   |                               |                             |            |
| Nome ou Designação<br>Social |                               |                             |            |
| Morada (Sede Social)         |                               |                             |            |
| Localidade                   |                               | Código Postal               |            |
| Distrito                     |                               | Concelho                    |            |
| Telefone(s)                  |                               | E-Mail                      |            |
|                              |                               | Página Internet             |            |
| Natureza Jurídica            | Empresário em nome individual | Data de Início de Atividade | 1990-01-02 |

# B. Responsável Técnico pelo Projeto

Nestes campos pretende-se que seja inserida a identificação da pessoa, contactos e função no beneficiário que será o responsável técnico pela gestão do projeto.

| Respo | onsável técr | nico pelo projeto - tem de ser um quadro da empresa |                              |
|-------|--------------|-----------------------------------------------------|------------------------------|
| Nome  | 5            |                                                     | Telefone                     |
| E-Mai | il           |                                                     | Função no beneficiário       |
|       |              |                                                     |                              |
|       |              |                                                     |                              |
|       | At           | enção:                                              |                              |
|       | 0            | formulário valida os dados referentes ao            | Responsável Técnico do       |
|       |              | roioto utilizando as soquintos roforâncias          |                              |
|       | pr           | ojeto utilizando as seguintes referencias           | •                            |
|       |              | Nome - Tem de ter mais do que 5 c                   | aracteres;                   |
|       |              | • e-Mail - deve incluir @ e uma termi               | nação referente a um domínio |
|       |              | (.pt. por exemplo):                                 |                              |
|       |              | Tolofono Tom do tor 0 algarismos                    |                              |
|       |              | • Telefone - Telli de tel 9 algarísmos              | ,                            |
|       |              | Função no Beneficiário - Tem de te                  | er mais do que 5 caracteres; |
|       |              |                                                     |                              |
|       |              |                                                     |                              |
|       |              |                                                     |                              |

34,00

# C. Atividade Económica Principal do Beneficiário

Nesta seção foi identificada a atividade principal do beneficiário, uma informação prépreenchida e não editável (no formulário). A atividade económica identificada deverá estar enquadrada na lista de CAE elegíveis, presente no Anexo A do Aviso e da portaria n.º 15-B/2021 de 15 de janeiro.

No caso da CAE principal do beneficiário não constar da lista de CAE elegíveis, essa informação será indicada e não será possível submeter a candidatura.

Atividade Económica principal do Beneficiário Código de Atividade Económica (CAE) 56101 - Restaurantes tipo tradicional

# D. Localização da Sede da Empresa

Neste campo é disponibilizada informação já pré-preenchida, não editável pelo beneficiário, relativa à localização da sede do beneficiário:

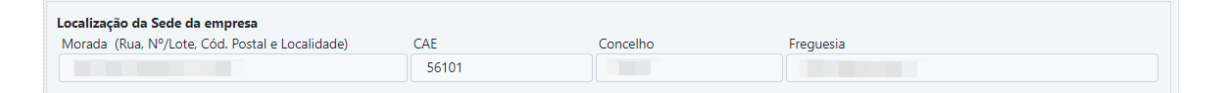

# Página 3 - Dados do Projeto

# A. Dimensão da empresa

Nesta página consta a informação sobre a dimensão do beneficiário, correspondente ao estatuto identificado na <u>Certificação PME</u> (IAPMEI):

| Dados do projeto    |         |
|---------------------|---------|
| Dimensão da Empresa | Pequena |

No caso de não existir informação sobre a dimensão, surgirá uma informação indicando não ser possível proceder à verificação da dimensão do beneficiário e por consequência, a impossibilidade de submissão da candidatura:

Caso tenha atualizado a Certificação PME, o Balcão2020 pode demorar algum tempo a atualizar os dados. Convirá igualmente aceder ao Balcão 2020 para confirmar que a Certificação PME já se encontra disponível e que esta coincide com a dimensão inscrita no balcão.

# B. IBAN

CSMPETE 2020

2020

Neste campo, deve ser indicado o IBAN do beneficiário para o qual serão processados os pagamentos.

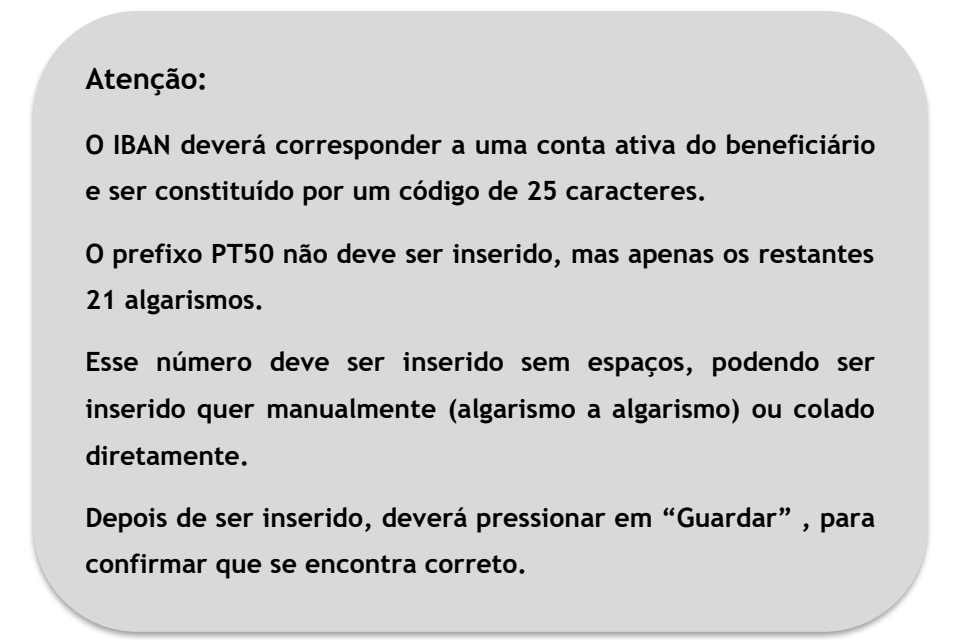

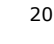

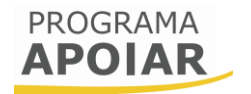

| IBAN                                                              | PT50 |  |  |  |  |
|-------------------------------------------------------------------|------|--|--|--|--|
| IBAN Inválido, se já inseriu valor, por favor clique em "Guardar" |      |  |  |  |  |

O IBAN só será considerado válido depois de pressionar o botão "Guardar".

# C. Identificação dos contratos de arrendamento

Nesta secção deverão ser identificados os contratos de arrendamento registados no Portal das Finanças em data a anterior a 13 de março de 2020.

Para preencher o quadro, o beneficiário dever em primeiro lugar, pressionar o símbolo .

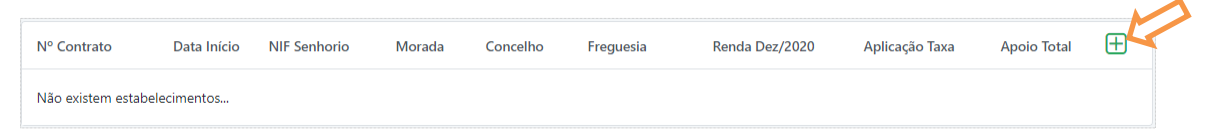

Depois de pressionar em  $\bigoplus$ , será disponibilizado um campo de inserção para permitir a identificação do estabelecimento ou estabelecimentos arrendados. Os dados necessários ao preenchimento deste campo deverão estar disponíveis nos contratos de arrendamento comunicados no Portal das Finanças.

| Estabelec         | imento             |             |              |        |
|-------------------|--------------------|-------------|--------------|--------|
| Nº Contrato       |                    | Data Início | AAAA-MM-E    |        |
| NIF Senhorio      |                    | Tipo Local  | Urbano       | $\sim$ |
| Distrito          | - ~                | Concelho    | -            | $\sim$ |
| Freguesia         | -                  |             |              | $\sim$ |
| Morada            |                    |             |              |        |
|                   |                    |             |              |        |
| Lote              |                    | Andar       |              |        |
| Artigo            |                    | Fração      |              |        |
| Código Postal     |                    |             |              |        |
| Renda Mensal      | 0,00               |             |              |        |
| Renda Mensal Fatu | ra/Recibo Dez/2020 |             |              |        |
| Nº Documento      |                    | Data        | AAAA-MM-E    |        |
| Valor             | 0,00               |             |              |        |
|                   |                    |             | Cancelar Gra | avar   |

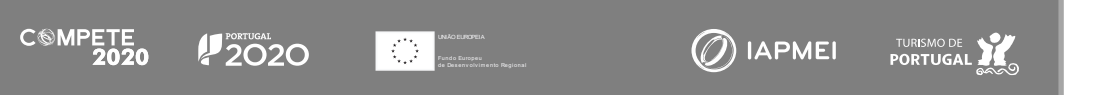

A imagem seguinte mostra o resultado do preenchimento de um exemplo de teste com 2 estabelecimentos.

| Nº Contrato | Data Início | NIF Senhorio | Morada  | Concelho | Freguesia      | Renda Dez/2020 | Aplicação Taxa | Apoio Total | Ð          | K |
|-------------|-------------|--------------|---------|----------|----------------|----------------|----------------|-------------|------------|---|
| 1           | 2020-03-12  |              | Teste 1 | Águeda   | Aguada de Cima | 1.000,00       | 500,00         | 3.000,00    | <b>ð</b> 🖻 |   |
| 2           | 2019-01-01  |              | Teste 2 | Lisboa   | Ajuda          | 1.500,00       | 750,00         | 4.500,00    | <b>ø</b>   |   |

É possível editar um estabelecimento inserido, pressionando no ícone  $\square$ , podendo apagar essa inserção recorrendo ao ícone  $\square$ .

Atenção: O contrato de arrendamento a identificar apenas será elegível se a sua data de contratualização for anterior a 13 de março de 2020. Ou seja, contratos de arrendamento firmados nesse dia não são elegíveis para apoio.

# D. Dados referentes à Faturação (APOIAR RENDAS)

O quadro seguinte destina-se a identificar a diminuição da faturação comunicada à Autoridade Tributária através do Sistema e-Fatura.

De acordo com a alínea h) do n.º 1, do Artigo 13.º- A, o beneficiário deve:

h) Declarar uma diminuição da faturação comunicada à AT no sistema e-Fatura de, pelo menos, 25 % em 2020, face ao ano anterior, ou, no caso de empresas que iniciaram atividade no ano de 2019, declarar uma diminuição da faturação média mensal comunicada à AT no sistema e-Fatura de, pelo menos, 25 % em 2020, face à média mensal do período de atividade decorrido até 29 de fevereiro de 2020, considerando apenas os meses civis completos; '

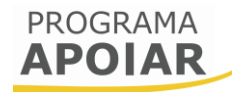

Quando o beneficiário tenha apresentado uma candidatura ao APOIAR.PT ou APOIAR+SIMPLES, os dados de faturação e da sua diminuição estarão pré-preenchidos.

|                    | Faturação  |
|--------------------|------------|
| Faturação 2019 (€) | 106.190,76 |
| Faturação 2020 (€) | 43.795,58  |
| Diminuição (%)     | 58,76      |

Caso não tenha uma candidatura apresentada às referidas medidas, deverá preencher os dados de faturação, sendo que estes serão confirmados em momento posterior pela Autoridade Tributária.

# E. Observações Relevantes, no âmbito do registo de faturação

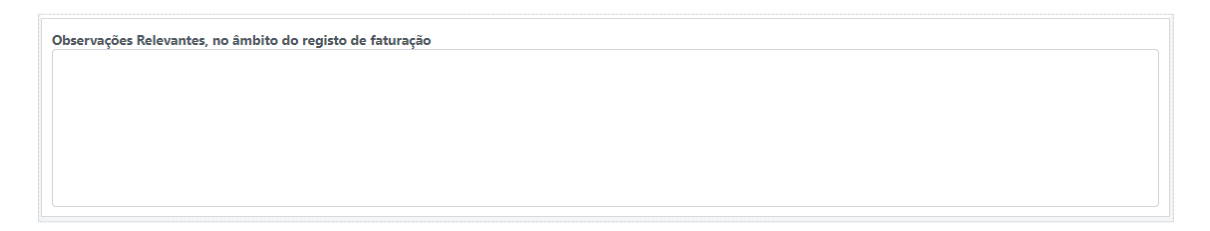

Neste campo, o beneficiário deverá colocar toda a informação que considera relevante para enquadrar a faturação indicada, incluindo quaisquer situações relevantes para a avaliação dos valores.

## F. Resumo dos Apoios

| Resumo dos Apoios    |               |           |
|----------------------|---------------|-----------|
|                      | APOIAR Rendas | Total     |
| Total das rendas (€) | 15.000,00     | 15.000,00 |
| Apoio (€)            | 7.500,00      | 7.500,00  |

No final desta página, é apresentado o Resumo dos Apoios, identificando a diminuição da faturação e o total do apoio.

# G. Identificação do Contabilista Certificado (CC)

A identificação do Contabilista Certificado responsável pela contabilidade da empresa, apenas ocorre quando seja necessário introduzir informação adicional que permita validar uma das condições de elegibilidade do projeto, nomeadamente:

> "Possuir capitais próprios positivos à data de 31 de dezembro de 2019, exceto no caso de empresas que tenham iniciado a atividade após 1 de janeiro 2019, ou demonstrar evidências de capitalização, através de novas entradas de capital (capital social, incorporação

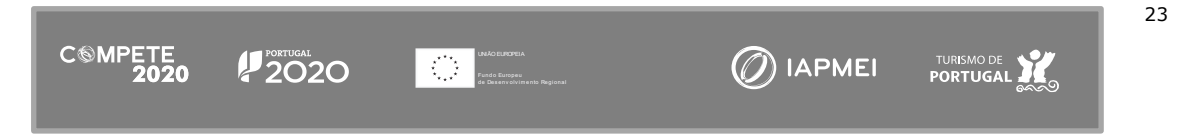

de suprimentos e/ou prestações suplementares de capital), validadas por Contabilista Certificado, que permita anular o valor negativo dos capitais próprios existentes a 31 de dezembro de 2019"

Quando o beneficiário em causa não tenha capitais próprios positivos, por exemplo, o formulário disponibiliza uma declaração específica que deverá ser assinalada para que o Contabilista Certificado possa apresentar os elementos necessários à comprovação da "Capitalização, através de novas entradas de capital (capital social, incorporação de suprimentos e/ou prestações suplementares de capital)".

Capitalização, através de novas entradas de capital (capital social, incorporação de suprimentos e/ou prestações suplementares de capital) O valor da capitalização deverá ser indicado pelo Contabilista Certificado

No caso de empresas de média dimensão ou empresas que empreguem 250 trabalhadores ou mais, devem ser apresentados elementos que justificar a condição de não ser uma empresa em dificuldade, de acordo com a definição prevista no n.º 2 do Regulamento (UE) n.º 651/2014, da Comissão, de 16 de junho de 2014, sendo que o formulário disponibiliza esse campos sem ser necessário qualquer outra ação.

No formulário é indicado o URL que permite ao Contabilista Certificado aceder à seção da PAS 2.0 onde está disponível a candidatura, por forma a poder completar e verificar o seu preenchimento, bem como, posteriormente, proceder à sua submissão.

A identificação do Contabilista Certificado só deverá acontecer depois de todos os campos anteriores do formulário estarem preenchidos pelo beneficiário, terem sido guardados e validados o que pode ser verificado através do botão "Validar" e da lista de erros.

Para identificar o Contabilista Certificado deverá ser colocado o número da Ordem ou o seu Número de Identificação Fiscal e pressionado o botão "Validar CC".

| ldentifique o Contabil<br>Nº                                                                                                    | ista Certificado que certifica os valores de faturação indicados Validar CC | NIF | Validar CC |  |
|----------------------------------------------------------------------------------------------------|-----------------------------------------------------------------------------|-----|------------|--|
| Nome                                                                                                    |                                                                             |     |            |  |
| Para efeitos de completar e submeter esta candidatura, deve o Contabilista Certificado dirigir-se ao site https://pas.compete2020.gov.pt/pas2/acesso/app/LoginCC.php. |                                                                             |     |            |  |

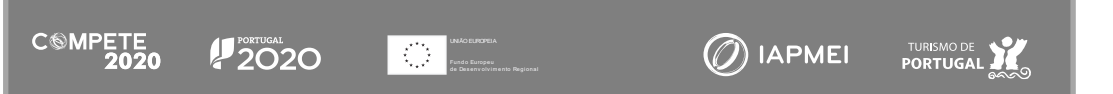

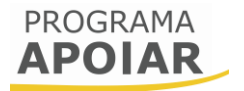

Se porventura houver um erro na identificação do Contabilista Certificado, é possível apagar esse CC, utilizando o botão "Reabrir"

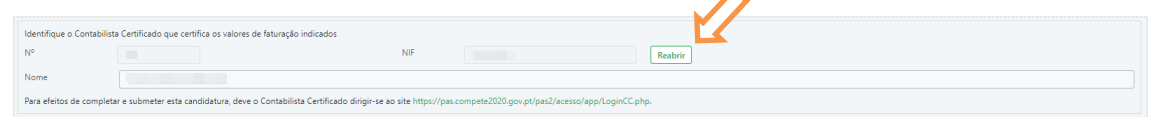

# Atenção:

Não deve identificar o Contabilista Certificado responsável pela contabilidade da empresa antes de verificar que o formulário se encontra devidamente preenchido e que todos os dados são verdadeiros e estão devidamente inseridos. Quando inserir a identificação do CC, o formulário irá bloquear todos os campos de preenchimento.

Se for necessário, poderá sempre "reabrir" a candidatura para

Após ser inserida a identificação do Contabilista Certificado, e depois de rececionada a confirmação do Contabilista Certificado responsável pela contabilidade da empresa junto da Ordem dos Contabilistas Certificados, o formulário irá indicar que o processo de preenchimento pelo beneficiário terminou, através da seguinte mensagem:

| Indicação do Contabilista Cert                                                                                                    | ificado                                |
|----------------------------------------------------------------------------------------------------|----------------------------------------|
| Preenchidos os campos da candidatura relativos à empresa be<br>deve agora solicitar ao Contabilista Certificado responsável pel<br>contabilidade da empresa, o preenchimento dos valores da fat<br>comunicada à AT no sistema e-Fatura e a submissão da candid | neficiária,<br>la<br>uração<br>latura. |
|                                                                                                    | Fechar                                 |

Quando a candidatura estiver completamente preenchida, o beneficiário deverá Guardar e Validar.

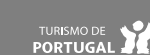

🕖 IAPMEI

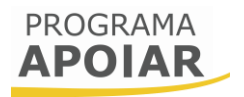

### Atenção:

O Contabilista Certificado responsável pela contabilidade da empresa deve ter em atenção que deve aceder à PAS através do link específico (<u>PAS-CC</u>) para poder submeter a candidatura. Só nesse momento é que o formulário permitirá preencher os dados de faturação e Submeter a candidatura.

Depois do Contabilista certificado ser identificado pelo Beneficiário, este pode aceder através das PAS\_CC, à candidatura em causa, e proceder ao preenchimento dos campos necessário que justifiquem ou a Capitalização efetuada, ou a comprovação de que a empresa em causa não se encontra em dificuldade.

Para justificar a capitalização necessária, quando o capital próprio não seja positivo, os campos a preencher são os seguintes:

| A preencher pelo Contabilista Certificado |            |      |            |  |  |
|-------------------------------------------|------------|------|------------|--|--|
| Capitalização                             |            |      |            |  |  |
| Aumento de Capital Social (€)             | 300.000,00 | Data | 2020-01-01 |  |  |
| Prestação suplementar de capital (€)      | 0,00       | Data | AAAA-MM-DD |  |  |
| Outras situações (€)                      | 0,00       | Data | AAAA-MM-DD |  |  |
| Valor total de capitalização (€)          | 300.000,00 |      |            |  |  |
| Justificação da Capitalização             |            |      |            |  |  |
| Justificação teste                        |            |      |            |  |  |
|                                           |            |      |            |  |  |
|                                           |            |      |            |  |  |

Para justificar a condição de não ser uma empresa em dificuldade em 2019, de acordo com a definição prevista no n.º 2 do Regulamento (UE) n.º 651/2014, da Comissão, de 16 de junho de 2014, os campos disponíveis são os seguintes:

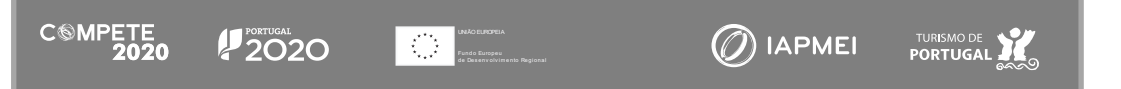

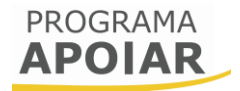

| A preencher pelo Contabilista Certificado        |                               |                                                                                                    |  |  |  |  |
|--------------------------------------------------|-------------------------------|----------------------------------------------------------------------------------------------------|--|--|--|--|
|                                                  |                               |                                                                                                    |  |  |  |  |
| Critério de elegibilidade - Não ser uma<br>2014. | empresa em dificuldade, de ac | rdo com a definição prevista no artigo 2.º do Regulamento (UE) n.º 651/2014, da Comissão, de 16 de junho de |  |  |  |  |
| Capital Próprio (€)                              | 560.925,44                    |                                                                                                    |  |  |  |  |
| Capital realizado (€)                            | 125.000,00                    |                                                                                                    |  |  |  |  |
| Prémios de emissão (€)                           | 0,00                          |                                                                                                    |  |  |  |  |
| Rácio de aferição (%)                            | 0,00                          |                                                                                                    |  |  |  |  |
| (O rácio Capital Próprio/Capital Realizad        | lo tem de ser superior a 50%) |                                                                                                    |  |  |  |  |
| Passivo (€)                                      | 0,00                          |                                                                                                    |  |  |  |  |
| Juros (€)                                        | 0,00                          |                                                                                                    |  |  |  |  |
| EBITDA (€)                                       | 0,00                          |                                                                                                    |  |  |  |  |
| Passivo/Capital Próprio (%)                      | 0,00                          |                                                                                                    |  |  |  |  |
| EBITDA/Juros                                     | 0,00                          |                                                                                                    |  |  |  |  |
| (O rácio FBITDA/Juros é inferior a 1)            |                               |                                                                                                    |  |  |  |  |

Depois de terminar o preenchimento destes dados, cabe ao Contabilista Certificado submeter a candidatura.

# Atenção:

A informação a registar neste campo deve corresponder à disponibilizada na IES (Informação Empresarial Simplificada) de 2019.

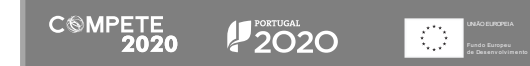

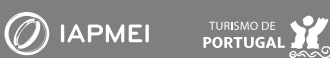

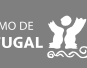

# PROGRAMA APOIAR

# **APOIAR RENDAS**

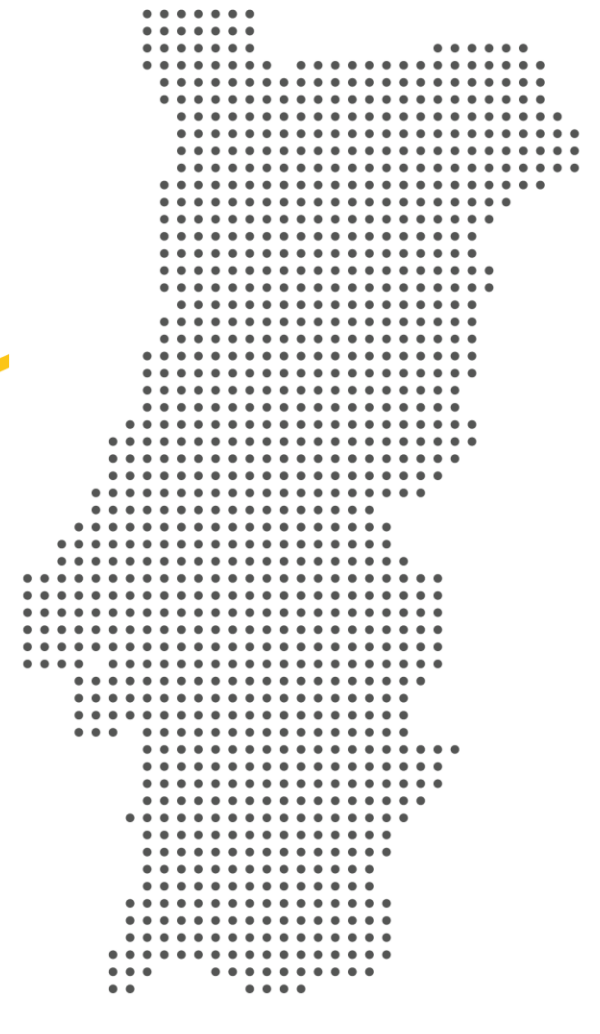

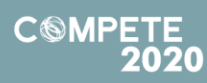

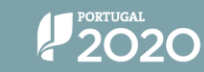

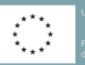

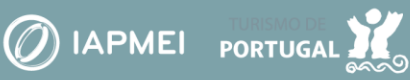